## Suggestions for typing MATH documents

- For normal math problems, set your page to TWO COLUMNS, like this page. The [Columns] button is in the [Layout] tab. Or use ONE column and make everything DRAGGABLE.
- Don't type math like normal text. Instead use an Equation box. The [Equation] button is in the [Document Elements] tab.
- [Shift][Enter] makes new eqtn.
- Make equations DRAGGABLE by inserting them inside a TextBox. That also works for numbers and labels to put on top of pictures.
- Use the Keyboard Shortcuts when typing an Equation. Here is a list of shortcuts: <u>http://www.physicsforums.com/</u> <u>showthread.php?t=474856</u>
- Here are the most commonly used shortcuts:

Math Operations

 $3 / 4 \rightarrow \frac{3}{4}$   $x \wedge 2 \rightarrow x^2$ 

 $x_2 \rightarrow x_2$   $\sin^{-1} \rightarrow \sin^{-1}$ 

Greek letters

- Draw diagrams by using the [SHAPE] button in the Home Tab. Right-click and choose: Format Picture / Layout / in front of text
- You might wish to use Insert Clipart if you need more complex images. Or use Google Images.

## EXAMPLES

Here is the Quadratic Formula, inserted from the pre-written list of equations:

$$x = \frac{-b \pm \sqrt{b^2 - 4ac}}{2a}$$

For a straight line:

$$gradient = \frac{y_1 - y_2}{x_1 - x_2}$$

In a right triangle :

If 
$$\sin \alpha = \frac{3}{5}$$
  
then  $\alpha = \sin^{-1}\frac{3}{5}$   $\frac{\alpha}{4}$  3

The volume of a sphere is :

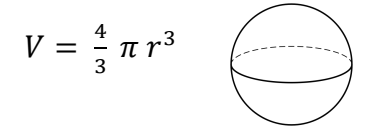

For a straight line:

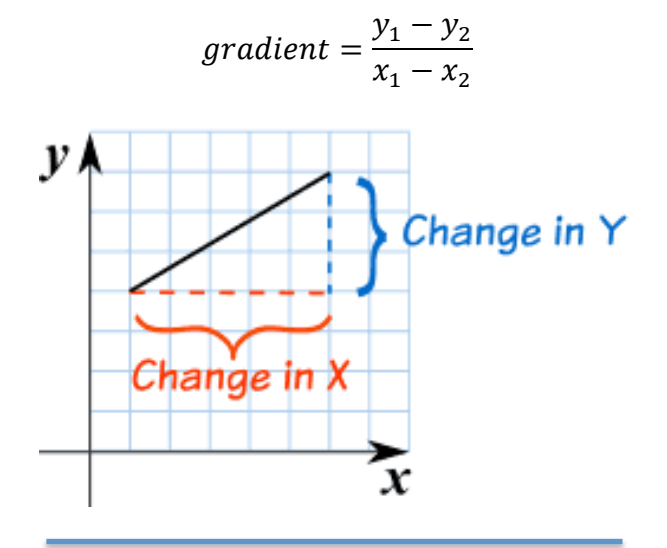

PRACTICE -Use MS Word to draw/type as many of these equations and images as you can in one class period.